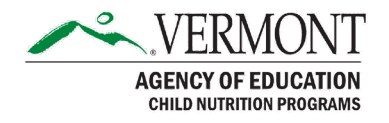

# **Food Service Directors User Role for EdFusion**

#### **Overview**

Vermont Agency of Education Child Nutrition Programs has been working with AOE's Data Team to create a new Food Service Directors User Role for EdFusion. This user role will allow Food Service Directors to run the Direct Certification for Free and Reduced Lunch reporting group.

We hope this new user role will improve ease of access to the Direct Cert information for Food Service Directors and simultaneously improve communication between Food Service Directors and Data Managers within an SU/SD.

#### Background

The DC #03 Unofficial Enrollment is the enrollment list that Data Managers upload monthly in EdFusion from which the Direct Certification reporting group gets matched. **The Direct Certification for Free and Reduced Lunch Report will only be as accurate as the most recently uploaded DC #03 Unofficial Enrollment.** Only Data Managers have the ability to upload an updated DC # 03 Unofficial Enrollment. Food Service Directors should communicate with the Data Manager in their SU/SD in order to be sure that the enrollment is up to date monthly, and when any new student enrolls. AOE Child Nutrition Programs and Data Team will continue to communicate to Business Managers, Food Service Directors, and Data Managers through their respective ListServs about when the monthly Direct Certification information has been updated. If you are unsure who the Data Manager is in your SU/SD is, please contact your administrative office.

#### **Access for New Users**

Food Service Directors must connect with Data Managers in their SU/SD in order to request user access to this new Food Service Director User Roll in EdFusion. Data Managers will then contact the AOE SLDS Support Group to request access on behalf of the Food Service Director.

Once the request is received, SLDS Support Group will send Food Service Directors an email with login information to access EdFusion.

When users receive the email with their username and temporary password, they should navigate to the <u>EdFusion login page</u> in order to change their password and begin accessing the site.

### **Create a Direct Certification Reporting Group**

Before running a report be sure to remember: **the Direct Certification for Free and Reduced Lunch Report will only be as accurate as the most recently uploaded DC #03 Unofficial** 

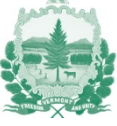

**Enrollment.** Check with your data manager that the DC #03 is up to date before running this report. Additionally, a quick edit check could be performed by comparing your total monthly enrollment number against the number of students listed in the Direct Certification for Free and Reduced Lunch Report. For example, if you know that there are 1,705 students currently enrolled in your SU/SD but the report only shows you 1,696 students this may be an indicator the DC #03 is not up-to-date.

#### To create a reporting group:

- 1. From the landing page, hover over the "Insight" tab in the top left corner.
- 2. Select "Reporting Group" from the options that appear.
- 3. You will not be able to customize the first row, entitled "Selection Criteria." This is preselected to *Source*: Analysis Data Mart, *Reporting Group*: Direct Certification for Free and Reduced Lunch, and *Columns*: all selected. Under "Filter Criteria" choose the most current year as your School Year and select your LEA ID as the Submitting Org.
- 4. Underneath the "Information" section, and to the right, click "Create."
- 5. Wait a few moments for the request to process before scrolling down to "Export History" to view the report.
- 6. Click "Download" to view the file of the reporting group.

## **Reading the Direct Certification List**

Once you run the Direct Certification for Free and Reduced Lunch reporting group and export the file to excel, you will be looking at a list of *every student who is currently enrolled in your SU/SD* along with their identifying information and relevant Direct Certification information. Put another way, this is a list of Directly Certified children *and* not-Directly Certified children.

#### **Column Headers**

Column headers of the report are defined below:

| SY         | School Year; school year 2021-2022 is denoted as '2022' |
|------------|---------------------------------------------------------|
| ENRORGID   | School ID Number                                        |
| ORGNAME    | School Name                                             |
| ADMINID    | LEA ID Number                                           |
| LCLSTUNUM  | School/LEA's Internal Student ID Number                 |
| PERMNUMBER | State-Issued Student ID Number                          |
| FNAME      | Student First Name                                      |
| MNAME      | Middle Name                                             |
| LNAME      | Last Name                                               |
| POSTNAME   | Post Name                                               |
| DOB        | Date of Birth                                           |
| GRADE      | Grade; KF = Kindergarten, PK = Pre-K, AW = Adult        |
|            | Without Diploma, EE = Essential Early Education (Pre-   |
|            | K)                                                      |

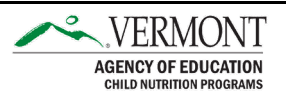

| DCERT_TANF_RUFA_REACHUP | YES or NO, Directly Certified through ReachUp (known        |
|-------------------------|-------------------------------------------------------------|
|                         | nationally as TANF, previously referred to as RUFA)         |
| DCERT_SNAP_3SQUARESVT   | YES or NO, Directly Certified through 3SquaresVT            |
|                         | (known nationally as SNAP)                                  |
| DCERT_OTHER             | This column is blank. It is currently a placeholder for a   |
|                         | possible future Direct Certification Reporting Group        |
|                         | category.                                                   |
| DCERT_STATEPLACEDFOSTER | Every student should be listed as "NO" in this column,      |
|                         | at this time. We are working on adding State Place          |
|                         | Foster as a Direct Certification Reporting Group, but it is |
|                         | not yet live.                                               |

#### Formatting the File

When you first open your downloaded file in excel it will look similar to the below screenshot. Some columns may show the symbol '#' where the column is not wide enough to display all of the data (circled in red, below). Where that is the case, you must expand the column to see the full set of data.

Since this is a list of every single student currently enrolled in your SU/SD, you must sort the list if you want to view only the students who are directly certified (have a YES in either the ReachUp or 3SquaresVT columns).

To sort the data, select the entire sheet using the triangle in the leftmost corner of the sheet. Then click the "Sort & Filter" button in the top ribbon and select "Filter." These buttons are circled in purple in the below screenshot. Selecting the Filter option will result in the addition of dropdown arrows on each of the column headers. Click the dropdown button to sort the column by any of the header categories.

| Auto  | Save (           |                | ୬• ୯- ₹                                                          | _                    |                  | Direct_Ce               | rtification_for | _Free_or_Re        | duced_Lunch_E>        | (AMPLE 👻                    | _م                                 | Adams, Ailynne 🌘                                          | lä –                         | œ -                  | - 0         | ×     |
|-------|------------------|----------------|------------------------------------------------------------------|----------------------|------------------|-------------------------|-----------------|--------------------|-----------------------|-----------------------------|------------------------------------|-----------------------------------------------------------|------------------------------|----------------------|-------------|-------|
| File  | Ho               | me Ins         | ert Page Layout                                                  | Formulas             | Data Review      | v View                  | Help            | Acrobat            |                       |                             |                                    |                                                           |                              | 🖻 Share              | 🖵 Comr      | nents |
| Paste | ) X<br>D ~<br>\$ | Calibri<br>B I | <ul> <li>11 → A</li> <li>U → I → A</li> <li>U → I → A</li> </ul> | ^ A* = :<br>A_ → = : |                  | Wrap Text<br>Merge & Ce | nter ~          | eneral<br>5 ~ % \$ | • (.00 .00<br>.00 →0  | Conditional<br>cormatting ~ | Format as Cell<br>Table ~ Styles ~ | Insert ×     ∑       ∑     Delete ×       Image: Format × | Ž<br>Z<br>Sort &<br>Filter → | Find &<br>Select ~   | Sensitivity |       |
| Clipb | bard I           | 2              | Font                                                             | E I                  | Alignment        |                         | 12              | Numbe              | er E                  | 5                           | Styles                             | Cells                                                     | z↓                           | Sort A to Z          | ivity       | ^     |
| 037   |                  | - E            | $\times \checkmark f_x$                                          |                      |                  |                         |                 |                    |                       |                             |                                    |                                                           | Z↓                           | S <u>o</u> rt Z to A |             | ~     |
|       | А                | В              | C D                                                              | E                    | F G              | н                       | 1               | J.                 | к                     | L                           | M N                                | O P                                                       | <b>↓</b> ↑                   | Custom Sort          | s           |       |
| 1-5Y  |                  | ENRORGID       | ORGNAME ADMINID                                                  | LCLSTUNUN            | PERMNUMEFNAME    | MNAME                   | LNAME           | POSTNAME           | DOB                   | GRADE DCE                   | RT_TAN DCERT_SN/                   | A DCERT_OTH DCERT_STAT                                    | TEF                          |                      |             |       |
| 2     | 2022             | PS000          | APPLE SCHC SU000                                                 | 1000000              | 1111110 PETER    | М                       | RABBIT          |                    | 5/30/2010             | 5 NO                        | YES                                | NO                                                        | CY.                          | Eilter 🔵             |             |       |
| 3     | 2022             | PS000          | APPLE SCHC SU000                                                 | 1000005              | 1111115 FELIX    | THE                     | CAT             |                    | 1/28/2003             | 12 NO                       | NO                                 | NO                                                        |                              | -                    |             |       |
| 4     | 2022             | PS000          | APPLE SCHC SU000                                                 | 1000010              | 1111120 GARFIELD | A                       | CAT             |                    | 1/10/2004             | 12 NO                       | YES                                | NO                                                        | Ϋ́                           | <u>C</u> lear        |             |       |
| 5     | 2022             | PS000          | APPLE SCHC SU000                                                 | 1000015              | 1111125 YOGI     | TED                     | BEAR            |                    | 3/27/2004             | 12 YES                      | YES                                | NO                                                        | 52                           |                      |             |       |
| 6     | 2022             | PS000          | APPLE SCHC SU000                                                 | 1000020              | 1111130 TIMON    | A                       | KING            |                    | 1/21/2014             | 2 YES                       | NO                                 | NO                                                        | 6                            | Reapply              |             |       |
| 7     | 2022             | PS001          | BANANA SC SU000                                                  | 1000001              | 1111111 BUGS     | В                       | BUNNY           |                    | 9/29/2010             | 5 NO                        | YES                                | NO                                                        |                              |                      |             |       |
| 8     | 2022             | PS001          | BANANA SC SU000                                                  | 1000006              | 1111116 TOM      | AND                     | JERRY           |                    | 12/1/2004             | 11 NO                       | NO                                 | NO                                                        |                              |                      |             |       |
| 9     | 2022             | PS001          | BANANA SC SU000                                                  | 1000011              | 1111121 ROAD     | STEVEN                  | RUNNER          |                    | 7/13/2004             | 11 NO                       | YES                                | NO                                                        |                              |                      |             |       |
| 10    | 2022             | PS001          | BANANA SC SU000                                                  | 1000016              | 1111126 DAFFY    | D                       | DUCK            |                    | <del>5/10/201</del> 4 | 2 NO                        | NO                                 | NO                                                        |                              |                      |             |       |
| 11    | 2022             | PS001          | BANANA SC SU000                                                  | 1000021              | 1111131 PUMBA    | WARTHOG                 | KING            | (                  | ******                | 1 YES                       | NO                                 | NO                                                        |                              |                      |             |       |
| 12    | 2022             | PS001          | BANANA SC SU000                                                  | 1000025              | 1111135 PORKY    |                         | PIG             |                    | 4/2/2017 PK           | NO                          | YES                                | NO                                                        |                              |                      |             |       |
| 13    | 2022             | PS002          | CLEMENTIN SU000                                                  | 1000002              | 1111112 MICKEY   | DISNEY                  | MOUSE           |                    | #########             | 5 NO                        | NO                                 | NO                                                        |                              |                      |             |       |
| 14    | 2022             | PS002          | CLEMENTIN SU000                                                  | 1000007              | 1111117 JERRY    | N                       | TOM             |                    | 2/14/2004             | 12 NO                       | NO                                 | NO                                                        |                              |                      |             |       |
| 15    | 2022             | PS002          | CLEMENTIN SU000                                                  | 1000012              | 1111122 DONALD   | HOWARD                  | DUCK            |                    | 6/11/2004             | 12 NO                       | YES                                | NO                                                        |                              |                      |             |       |
| 16    | 2022             | PS002          | CLEMENTIN SU000                                                  | 1000017              | 1111127 SIMBA    | LION                    | KING            |                    | *****                 | 1 NO                        | NO                                 | NO                                                        |                              |                      |             |       |
| 17    | 2022             | PS002          | CLEMENTIN SU000                                                  | 1000022              | 1111132 JIMINY   | FRANK                   | CRICKET         |                    | 1/21/2013             | 3 NO                        | YES                                | NO                                                        |                              |                      |             |       |
| 18    | 2022             | PS002          | CLEMENTIN SU000                                                  | 1000026              | 1111136 WOODY    | THE                     | WOODPECK        | ER                 | 7/20/2017 EE          | NO                          | NO                                 | NO                                                        |                              |                      |             |       |
| 19    | 2022             | PS003          | DAIKON SCI SU000                                                 | 1000003              | 1111113 WILE     | E                       | COYOTE          |                    | 6/22/2011             | 5 YES                       | NO                                 | NO                                                        |                              |                      |             |       |
| 20    | 2022             | PS003          | DAIKON SCI SU000                                                 | 1000008              | 1111118 SCOOBY   | DOOBY                   | DOO             |                    | 8/27/2004             | 12 NO                       | NO                                 | NO                                                        |                              |                      |             |       |
| 21    | 2022             | PS003          | DAIKON SCI SU000                                                 | 1000013              | 1111123 WINNIE   | Т                       | POOH            |                    | 5/1/2004              | 11 NO                       | YES                                | NO                                                        |                              |                      |             |       |
| 22    | 2022             | PS003          | DAIKON SCI SU000                                                 | 1000018              | 1111128 NALA     | QUEEN                   | KING            |                    | 8/30/2016 KF          | NO                          | NO                                 | NO                                                        |                              |                      |             |       |
| 23    | 2022             | PS003          | DAIKON SCI SU000                                                 | 1000023              | 1111133 MINNIE   | M                       | MOUSE           |                    | 4/23/2016 KF          | NO                          | YES                                | NO                                                        |                              |                      |             |       |
| 24    | 2022             | PS003          | DAIKON SCI SU000                                                 | 1000027              | 1111137 GOOFY    | Α                       | DOG             |                    | 8/8/2001 AV           | V NO                        | NO                                 | NO                                                        |                              |                      |             |       |
| 25    | 2022             | PS004          | EGGPLANT SU000                                                   | 1000004              | 1111114 PINK     |                         | PANTHER         |                    | 2/1/2012              | 4 YES                       | YES                                | NO                                                        |                              |                      |             | -     |
| 4     | •                | Direct_Ce      | rtification_for_Free_c                                           | +                    |                  |                         |                 |                    |                       | E 4                         |                                    |                                                           |                              |                      |             | •     |
| Ready |                  |                |                                                                  |                      |                  |                         |                 |                    |                       |                             |                                    | III [                                                     |                              |                      |             | + 85% |

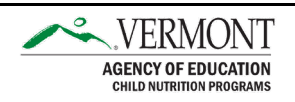

To sort by multiple levels (e.g. Sort first by School, then within each School sort further by 3SquaresVT and again by ReachUp) select the "Sort & Filter" button in the upper ribbon, choose "Custom Sort." Be sure "My data has headers" is selected in the upper right corner of the popout window before selecting your "Column," "Sort on," and "Order." Click the green plus sign in the upper left corner of the pop-out window to "Add Level," and when you're finished click "OK." Sort the 3SquaresVT and ReachUp columns in reverse alphabetical order (Z to A) to list the "YES" students first. See screenshot below as an example of how to sort your Direct Cert list. Key items are indicated.

| AutoSave 💽 🗄 🏳 - 🖓 - 🤕                                               | Direct_Certification_for_Free_or              | _Reduced_Lunch_EXAMF                                                    | PLE + P                                                        | Adams, Ailynne 🌘                                                                                                    |                                                                                                    | ×     |
|----------------------------------------------------------------------|-----------------------------------------------|-------------------------------------------------------------------------|----------------------------------------------------------------|----------------------------------------------------------------------------------------------------|----------------------------------------------------------------------------------------------------|-------|
| File Home Insert Page Layout Form                                    | mulas Data Review                             | view Help Acr                                                           | obat                                                           |                                                                                                    | 암 Share 🖓 Com                                                                                                 | ments |
| $ \begin{array}{c c} & & \\ & & \\ & & \\ & \\ & \\ & \\ & \\ & \\ $ | = = <b>=</b> ≫ • eb<br>= = = <b>= = = =</b> • | General         ✓           \$ ~ %         9           5.00         -00 | Conditional Formatting ~<br>Format as Table ~<br>Cell Styles ~ | Insert ×     ∑       Image: Second second se | A<br>Z<br>Sort &<br>Find &<br>Find &<br>Find &<br>Find &<br>Sensitivity                                       |       |
| Clipboard 🖾 Font 🗗                                                   | Fa Alignment Fa                               | Number 🕞                                                                | Styles                                                         | Cells                                                                                                    | A Sort Smallest to Largest                                                                                    | ^     |
| A2 ▼ : × ✓ fx 2022                                                   |                                               |                                                                         |                                                                |                                                                                                    | A↓         Sort Largest to Smallest           Image: Largest to Smallest           Image: Largest to Smallest | ^     |
|                                                                      |                                               |                                                                         |                                                                |                                                                                                    | Filter                                                                                                    |       |
| A B C D E                                                            | F G F                                         | I I J                                                                   | K L                                                            | M N                                                                                                    | 1 Encer                                                                                                    | F 🔺   |
| 1 SY - ENRORG - ORGNAN - ADMINIC - LCLSTUN                           | N - PERMNU - FNAME - MNAN                     | IE ~ LNAME ~ POSTN                                                      | IAN - DOB - GRA                                                | DCERT_T ~ DCERT_S +                                                                                                    | DC X Clear                                                                                                    | ER    |
| 2 2022 PS000 APPLE SCHO SU000 1000                                   | 0000 111110 PETER M                           | CAT                                                                     | 5/30/2010                                                      | S NO YES                                                                                                    | Reapply                                                                                                    |       |
| 4 2022 PS001 BANANA SCI SU000 1000                                   | 0001 1111111 BUGS B                           | BUNNY                                                                   | 9/29/2010                                                      | 5 NO YES                                                                                                    | NO                                                                                                    |       |
| 5 2022 PS001 BANANA SCI SU000 1000                                   | 0011 111121 ROAD STEVE                        | N RUNNER                                                                | 7/13/2004 1                                                    | 1 NO YES                                                                                                    | NO                                                                                                    |       |
| 6 2022 PS001 BANANA SCI SU000 1000                                   | 0025 1111135 PORKY                            | PIG                                                                     | 4/3/2017 PK                                                    | NO YES                                                                                                    | NO                                                                                                    |       |
| 7 2022 PS002 CLEMENTINI SU000 1000                                   | 0012 1111122 DONALD HOWA                      | RD DUCK                                                                 | 6/11/2004 1                                                    | 2 NO YES                                                                                                    | NO                                                                                                    |       |
| 8 2022 PS002 CLEMENTINI SU000 1000                                   | 0022 1111132 JIMINY FRANK                     | CRICKET                                                                 | 1/21/2013                                                      | 3 NO YES                                                                                                    | NO                                                                                                    |       |
| 9 2022 PS003 DAIKON SCH SU000                                        |                                               |                                                                         | 2                                                              | YES                                                                                                    | NO                                                                                                    |       |
| 10 2022 PS003 DAIKON SCH SU000 SOT                                   |                                               |                                                                         | ſ                                                              | × YES                                                                                                    | NO                                                                                                    |       |
| 11 2022 PS004 EGGPLANT \$ SU000                                      |                                               |                                                                         | and the start is                                               | YES                                                                                                    | NO                                                                                                    |       |
| 12 2022 PS004 EGGPLANT SU000 + Add Leve                              | Vel X Delete Level                            | options_                                                                | My data ha                                                     | is headers YES                                                                                                    | NO                                                                                                    |       |
| 13 2022 PS000 APPLE SCHO SU000                                       | Sort On                                       |                                                                         | Order                                                          | YES                                                                                                    | NO                                                                                                    |       |
| 14 2022 PS004 EGGPLANT S S0000                                       | RGNAME Cell Values                            | ×                                                                       | A to 7                                                         | YES                                                                                                    | NO                                                                                                    |       |
| 15 2022 P3000 APPLE SCHO S0000 P10-59 010                            | Cell values                                   |                                                                         | A 10 2                                                         | NO                                                                                                    | NO                                                                                                    |       |
| 17 2022 P3001 BANANA SCI SU000 Then by DC                            | CERT_SNAP_3SQUARE Cell Values                 | ~                                                                       | Z to A                                                         | V NO                                                                                                    | NO                                                                                                    |       |
| 18 2022 PS002 CLEMENTINI SU000 Then by DC                            | CERT_TANF_RUFA_RE/ V Cell Values              | $\sim$                                                                  | Z to A                                                         | × NO                                                                                                    | NO                                                                                                    |       |
| 19 2022 PS002 CLEMENTINI SU000                                       |                                               |                                                                         |                                                                | NO                                                                                                    | NO                                                                                                    |       |
| 20 2022 PS002 CLEMENTINI SU000                                       |                                               |                                                                         |                                                                | NO                                                                                                    | NO                                                                                                    |       |
| 21 2022 PS002 CLEMENTINI SU000                                       |                                               |                                                                         |                                                                | NO                                                                                                    | NO                                                                                                    |       |
| 22 2022 PS003 DAIKON SCH SU000                                       |                                               |                                                                         |                                                                | NO                                                                                                    | NO                                                                                                    |       |
| 23 2022 PS003 DAIKON SCF SU000                                       |                                               |                                                                         |                                                                | NO                                                                                                    | NO                                                                                                    |       |
| 24 2022 PS003 DAIKON SCF SU000                                       |                                               |                                                                         | OK                                                             | NO                                                                                                    | NO                                                                                                    |       |
| 25 2022 PS004 EGGPLANT \$ SU000                                      |                                               |                                                                         | OK C                                                           | NO                                                                                                    | NO                                                                                                    |       |
| 26 2022 PS004 EGGPLANT \$ SU000 1000                                 | 0019 1111129 ARIEL PRINC                      | ESS MERMAID                                                             | 10/16/2015 KF                                                  | NO NO                                                                                                    | NO                                                                                                    |       |
| 27 2022 PS000 APPLE SCHO SU000 1000                                  | 0020 1111130 TIMON A                          | KING                                                                    | 1/21/2014                                                      | 2 YES NO                                                                                                    | NO                                                                                                    |       |
| 28 2022 PS001 BANANA SC SU000 1000                                   | 0021 1111131 PUMBA WART                       | HOG KING                                                                | 11/19/2014                                                     | 1 YES NO                                                                                                    | NO                                                                                                    |       |
| 29 2022 PS003 DAIKON SCH SU000 1000                                  | 0003 1111113 WILE E                           | COYOTE                                                                  | 6/22/2011                                                      | 5 YES NO                                                                                                    | NO                                                                                                    |       |
| 30                                                                   |                                               |                                                                         |                                                                |                                                                                                    |                                                                                                    |       |
| Direct_Certification_for_Free_o                                      | (+)                                           |                                                                         |                                                                |                                                                                                    |                                                                                                    | ▶     |
| Ready                                                                | Average: 45                                   | 3320.5038 Count: 406                                                    | Sum: 60291627 G Disp                                           | olay Settings 🔠 🗉                                                                                                    | ]                                                                                                    | + 85% |

#### Interpreting the Data

The most important headers in this reporting group are those which indicate if a student is Directly Certified for free school meals, DCERT\_TANF\_RUFA\_REACHUP and DCERT\_SNAP\_3SQUARESVT. A "YES" in *either* of these columns indicates that the student in that row is Directly Certified. If a student has a "YES" in *both* the ReachUp and 3SquaresVT columns on the report, the 3SquaresVT classification takes precedence in categorizing the student in your eligibility lists or Point of Sale (POS) system.

#### **Data Background and Limitations**

The Direct Certification list is matches student ID numbers with enrollment data for ReachUp and 3SquaresVT that the VT Department for Children and Families (DCF) shares with the Agency of Education for use in determining Direct Certification. This data is not a complete list of all directly certified children. The definition of Direct Certification includes determinations of eligibility for free meals where the determining information comes directly from a state agency or other authority. Ways that children can be Directly Certified, in additional to being listed in

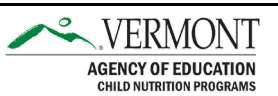

the Direct Cert Report, include if the child is homeless, enrolled in the Migrant Education Program, in state-placed foster, or runaway.

#### **Protecting Personal Identifiable Information (PII)**

The information in the Direct Certification list is on a need-to-know basis and should never be shared with anyone that is not directly involved in the eligibility determination for school meals. This list should not be shared with inquiring parents, school staff, or any other inquiring part who is not a determining official or school food service program administrator. Take care not to email the Direct Cert list and save and view it only from your work computer.

### **Forgot Password Process**

Users who have login credentials for EdFusion must follow these steps to set a new password:

- 1. Go to the EdFusion login page.
- 2. Enter your username as it was initially established in the email from AOE SLDS Support Group.
- 3. Click on the "Forgot Password" link.
- 4. Enter your username and click "Retrieve Credentials."
- 5. A one-time temporary password will be sent to the email address associated with your account. Copy the password exactly as it appears in the email, without any additional spaces at the beginning or end.
- 6. Return to the EdFusion login page and follow the prompts to reset your password, pasting in the temporary password from your email and creating a new password.
- 7. You will then have an opportunity to review your security questions and either click "Update" to change your answers, or "Go Home" to navigate to the landing page.

# **Forgot Login Process**

- 8. Go to the EdFusion login page.
- 9. Click on the "Forgot Login" link.
- 10. Enter the email associated with your EdFusion account and click "Retrieve Credentials."
- 11. Your Username will be emailed to you, as well as a link to reset your Password. Please be sure to check your SPAM folder just in case the Password reset email was filtered out by your SPAM filter.

# Accessing Help

In the event you are unable to complete either of the Forgot Password or Forgot Login processes, or if you need technical assistance with EdFusion please contact the AOE SLDS Support Group at <u>AOE.SLDSSupportGroup@vermont.gov</u>.

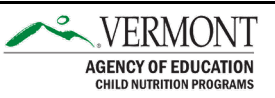